# Strumentazione e Sistemi di Misura (Ingegneria Elettronica)

Esercitazione di laboratorio

Uso dell'oscilloscopio digitale Umberto Pisani

### Scopo

L'esercitazione consiste nell'addestramento all'uso di un oscilloscopio digitale (nelle sue varie funzionalità), nella misura del tempo di salita di una forma d'onda quadra, nella verifica di fenomeni di aliasing e della funzione AVERAGE presente nell'oscilloscopio.

#### 1 Materiale a disposizione e considerazioni generali

Oltre agli strumenti comunemente presenti in laboratorio, per questa esercitazione avrete a disposizione:

- 1.1 Oscilloscopio digitale TDS380
- 1.2 Generatore di funzioni (sinusoidali, quadre, ecc..)
- 1.3 **Scheda** con generatore di segnali già utilizzata per le altre esercitazioni (rosso +12 V, nero -12 V, verde massa).
- 1.4 Basetta per montaggio e resistenze varie

Per le caratteristiche del generatore e dell'oscilloscopio digitale consultare il sito del LADISPE (Strumentazione). Sul sito è presente anche il **manuale dettagliato dell'oscilloscopio** in formato pdf.

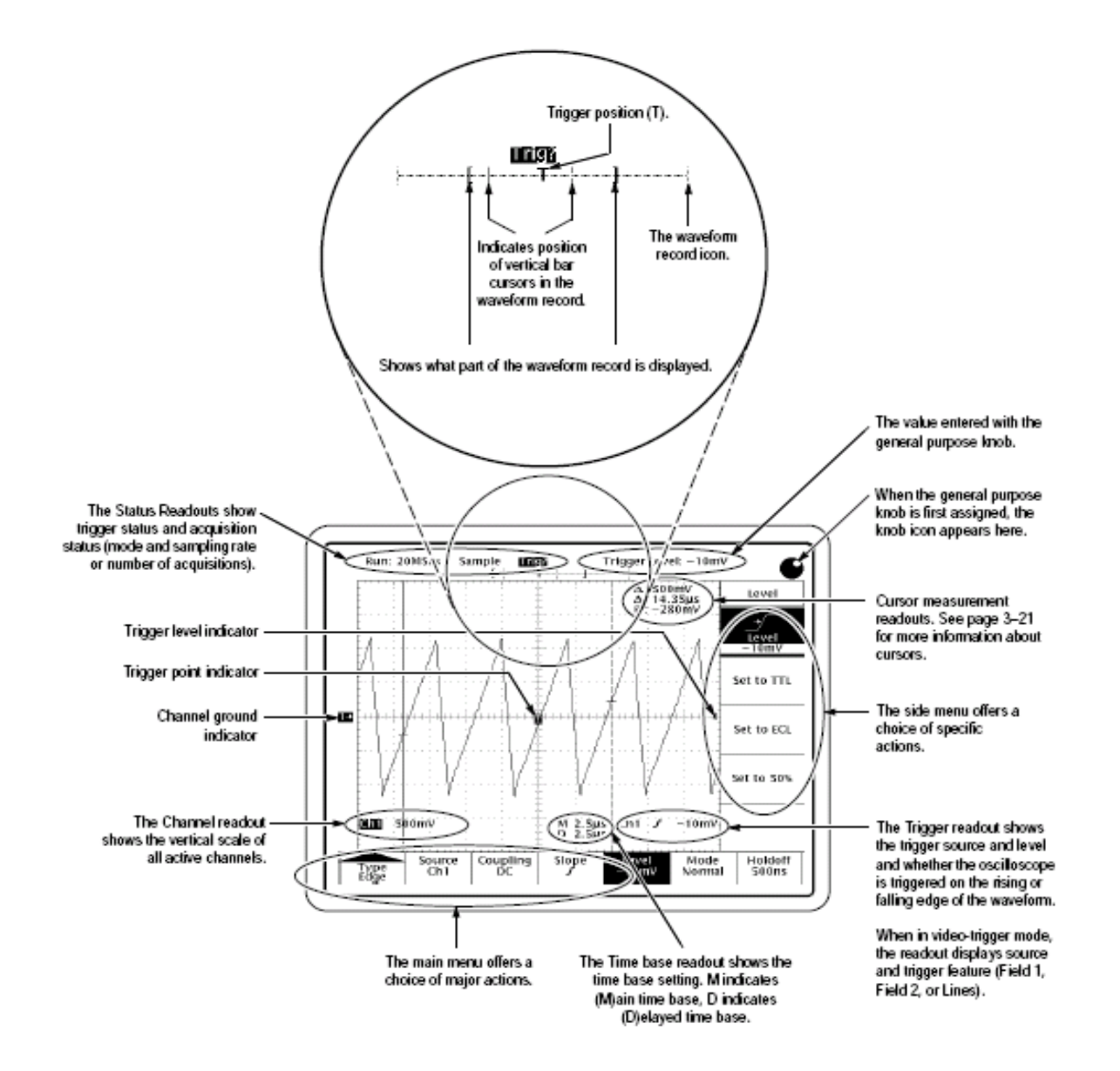

## 2 Test funzionale dell'oscilloscopio

- 2.1 Utilizzare la sonda (attentatrice 10:1) in dotazione, e collegarla su CH1 al morsetto PROBE COMP sul pannello frontale. Il morsetto fornisce un segnale ad onda quadra utile per compensare la sonda. Verificare l'effetto dei controlli VOLT/DIV, POSITION (vert) e SEC/DIV
- 2.2 Verificare l'effetto del pulsante RUN/STOP (RUN acquisizione continua STOP congelamento dati in memoria) In condizioni di STOP si può osservare solo ciò che si è acquisito selezionando l'area di memoria rappresentata con la HORIZONTAL POSITION)

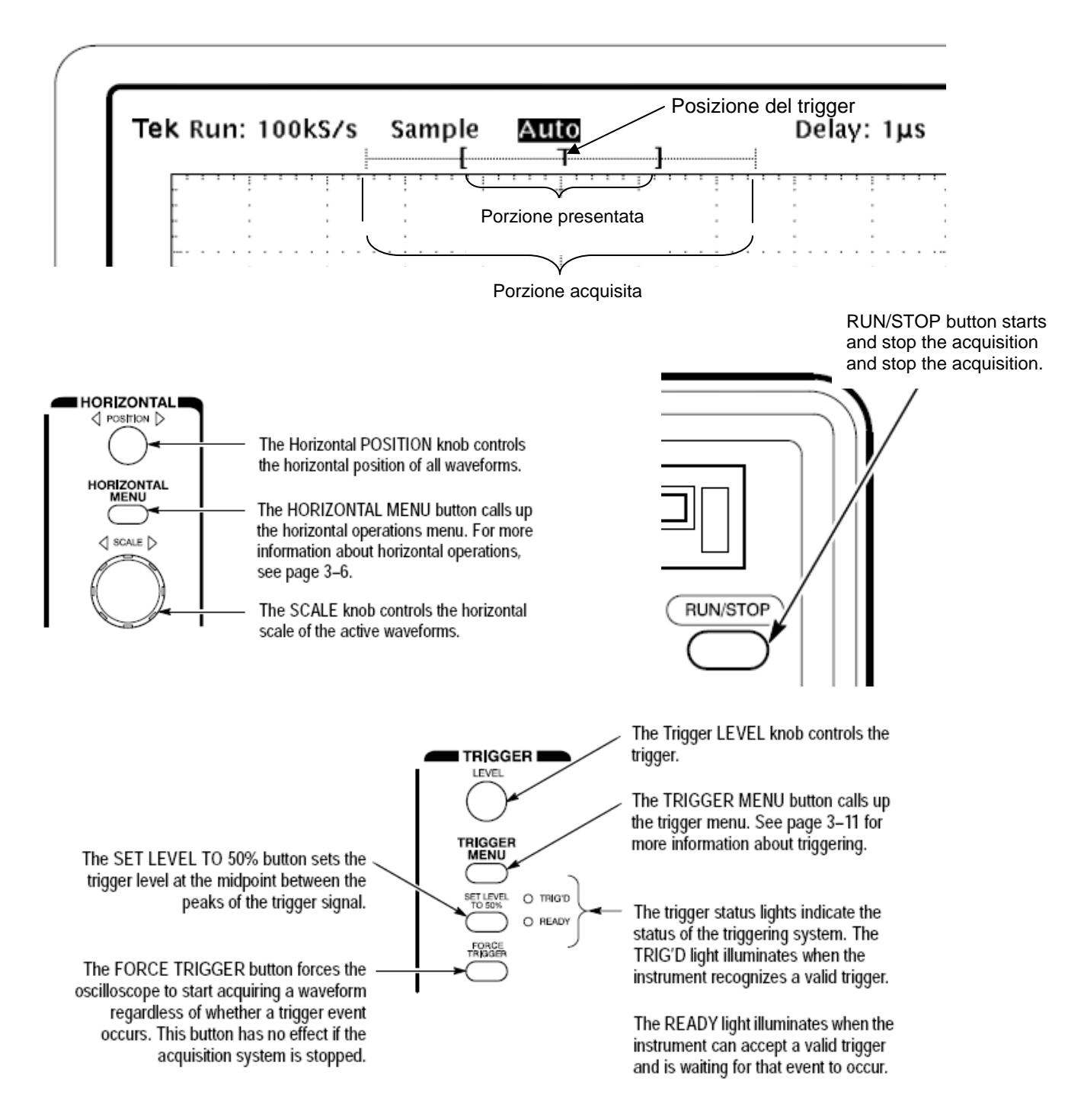

- 2.3 Selezionare il TRIGGER MENU→Mode Normal e verificare l'effetto della variazione del Trigger Level al valore minimo e massimo per cui il segnale non viene "triggerato".
- 2.4 Verificare che cosa succede se in Mode Normal il livello di trigger supera i valori MAX e MIN del segnale.
- 2.5 Verificare l'effetto del comando SET LEVEL TO 50% (il livello si pone automaticamente al 50% del picco-picco).
- 2.6 Regolare in modo da avere una rappresentazione di un solo periodo e circa 5 divisioni in ampiezza e verificare che la sonda sia compensata (eventualmente compensarla agendo con un cacciavite sulla regolazione presente sulla sonda).
- 2.7 Nell'HORIZONTAL MENU provare le funzioni analoghe a quelle **della base tempi ritardata** di un oscilloscopio analogico (**Intensified**, **Delayed only**) II delay time si varia con la manopola SELECT.

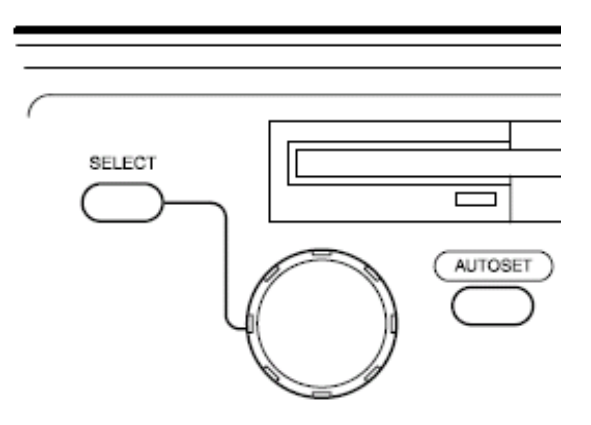

## 3 Misurazione del tempo di salita

- 3.1 Operazioni preliminari
  - Regolate il generatore di segnali in modo da erogare un segnale ad onda quadra, ampiezza 1V senza offset, frequenza 1 kHz.
  - o Collegate il generatore all'oscilloscopio con un cavo coassiale (Z0=50Ω, lunghezza l≅ 1m, C<sub>c</sub>=100pF/m).
  - o Regolate l'oscilloscopio in modo da visualizzare il fronte di salita del segnale (es. 10 ns/div).

#### 3.2 Misurazione 1

Il generatore di segnali fornisce impulsi con un tempo di salita pari al valore dichiarato se è caricato con impedenza uguale alla sua impedenza nominale di uscita ( di solito  $50\Omega$ ). Siccome l'impedenza d'ingresso dell'oscilloscopio è molto elevata non si ha l'adattamento di impedenza, anche se il collegamento generatore oscilloscopio è fatto mediante cavo coassiale con impedenza caratteristica di  $50\Omega$ .

- In queste condizioni il sistema in misura disadatta il generatore con l'effetto di distorcere il fronte di salita del segnale.
- La distorsione è dovuta a riflessioni multiple lungo il cavo coassiale ed appare come sovra-oscillazioni del fronte

L'oscilloscopio ha la possibilità di operare o a banda intera (FULL Bandwidth) oppure a banda limitata (20 MHz). Utilizzare l'opzione **full Bandwidth** (VERT MENU→ Bandwidth full→ Full Bandwidth)

 Provate a osservare il fronte del segnale nella opzione FULL Bandwidth e poi commutate in Bandwidth 20 MHz. (VERT MENU→ Bandwidth full→ 20MHz Bw) Notate che il fronte diventa più pulito. Cercate di spiegarvi il perché (E' un effettivo miglioramento del fronte oppure è l'effetto della scarsa banda del sistema?)

o Ritornate in **full Bandwidth** e misurate il tempo di salita con il generatore adattato inserendo in parallelo all'ingresso dell'oscilloscopio una terminazione resistiva di valore 50  $\Omega$  collegata tramite un connettore a T (vedi figura).

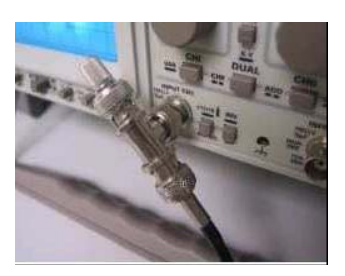

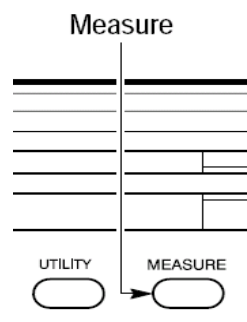

- $\circ$  Notate che l'ampiezza del gradino si è ridotta a metà del valore della misura a vuoto e che il fronte assume un andamento "tranquillo". In queste condizioni il tempo di salita misurato corrisponde a quello dichiarato dal costruttore con il generatore caricato da 50 Ω
- La misura del tempo di salita può essere anche fatta utilizzando la funzione MEASURE→Select Measurements for CH1 →Rise Time

Risulta  $t_{s1}$ = .....ns.

 In queste condizioni la resistenza equivalente del generatore vista dall'oscilloscopio vale 25Ω e pertanto il filtro dovuto alle impedenze di accoppiamento tra generatore ed oscilloscopio (che ha impedenza di ingresso 1 MΩ ±1% in parallelo con 12 pF) ha una frequenza di taglio

 $F_{t} = \frac{1}{2 \times \pi \times 25 \times C_{eq}}$  dove Ceq è la capacità equivalente parallelo tra quella del cavo (  $\cong$ 100pF) e

quella dell'oscilloscopio (12 pF).

A questa  $F_t$  corrisponde un tempo di salita equivalente  $t_{ss}$ =0.35/ $F_{t\cong}$  ...... ns.

Il valore misurato con l'oscilloscopio vale:

t<sub>s2</sub>= ns.

 Calcolate ora il tempo di salita proprio dell'oscilloscopio a causa della sua banda passante B (full bandwidth dell'oscilloscopio)

 $t_{s0}=0.35/B=$  ns.

o Correggete l'effetto dell'oscilloscopio e del tempo di salita dovuto alla sonda

$$t_{s} = \sqrt{t_{s2}^{2} - t_{s0}^{2} - t_{ss}^{2}} = ns$$

- o Ripetete la misura utilizzando la sonda compensata e confrontare il valore misurato con il precedente
- o Ci sono variazioni? Motivate il risultato

#### 3.3 Misurazione 2

Mettendovi nelle **stesse condizioni di Misurazione 1** ripetete la misura utilizzando l'opzione **banda limitata a 20 MHz** (VERT MENU $\rightarrow$  Bandwidth full $\rightarrow$  20MHz Bw)

 Calcolate ora il tempo di salita introdotto dall'oscilloscopio a causa della sua banda passante ridotta B<sub>20</sub> (20 MHz)

 $t_{s02}=0.35/B_{20}=$  ns.

o Correggete l'effetto dell'oscilloscopio e del tempo di salita dovuto alla sonda

$$t_s = \sqrt{t_{s2}^2 - t_{s02}^2 - t_{ss}^2}$$
 ns

- o Ripetete la misura utilizzando la sonda compensata e confrontare il valore misurato con il precedente
- o Ci sono variazioni? Motivate il risultato

#### 3.4 Misurazione 3

Una prova interessante consiste nel mettere il T con un uscita chiusa su 50  $\Omega$  direttamente sul connettore di uscita del generatore invece che all'ingresso dell'oscilloscopio e collegare l'oscilloscopio all'altra uscita del connettore a T mediante il cavetto coassiale.

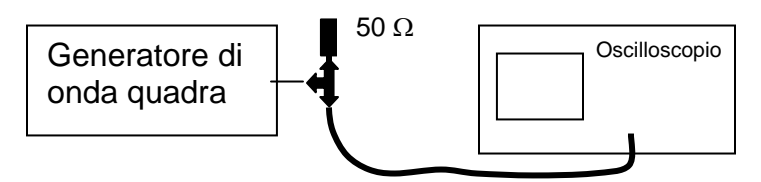

Si noterà una variazione del tempo di salita misurato e la comparsa di sovraoscillazioni sul fronte. (Questo fenomeno è dovuto alle riflessioni multiple che subisce il fronte del gradino lungo il cavetto di connessione tra T ed oscilloscopio, che da una parte è chiuso su 1 M $\Omega$  e dall'altra su 25 $\Omega$ ).

## 4 Effetti di Aliasing

#### 4.1 Operazioni preliminari

- Regolate il generatore di segnali in modo da ottenere un segnale sinusoidale, ampiezza 1V senza offset, frequenza 100 kHz.
- o Collegate il generatore all'oscilloscopio con un cavo coassiale.
- o Regolate l'oscilloscopio in modo da visualizzare il segnale (es. 2.5 μs/div).
- Per il segnale generato di 100 kHz, la minima frequenza di campionamento richiesta dal teorema del campionamento vale fc= kHz.
- $\circ$  Leggete sullo schermo (in alto a sinistra) la frequenza equivalente di campionamento<sup>1</sup> f<sub>co</sub>= .....

### 4.2 Aliasing percettivo

- o Riducete la velocità di scansione e osservate come cambia la frequenza equivalente di campionamento.
- Portatevi alla velocità di scansione tale per cui la frequenza di campionamento vale f<sub>co</sub>= 1 Ms/s.

<sup>&</sup>lt;sup>1</sup> Nel caso in cui venga utilizzato l'oscilloscopio TDS210, la frequenza equivalente di campionamento non è indicata, ma la si può ricavare conoscendo che la presentazione è fatta con 250 punti per divisione e quindi se si è scelto un fattore di scala orizzontale di 2.5 μs/div risulta feq=100MHz

o Impostate lo strumento per la visualizzazione a punti Menu DISPLY→Dots (in questo modo vengono presentati i campioni acquisiti senza aggiungerne altri per interpolazione)

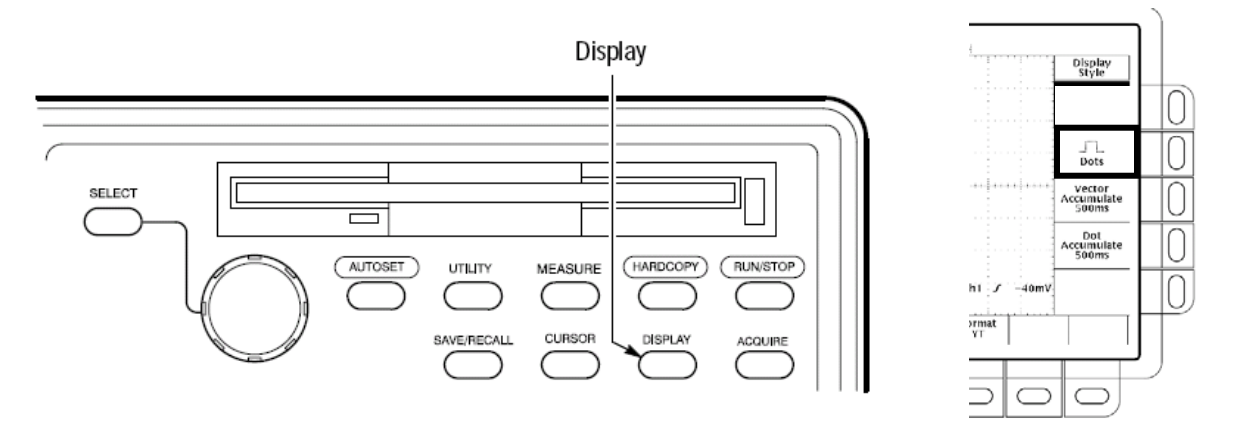

- o utilizzate il tasto RUN/STOP per osservare la singola acquisizione.
- anche se il teorema del campionamento è soddisfatto in quanto l'oscilloscopio acquisisce 10 punti per periodo, l'immagine non rappresenta una sinusoide.
- Si ha un effetto di perdita di sincronismo e appare una sinusoide a frequenza diversa dai 100 kHz impostati che varia a seconda della frequenza equivalente di campionamento scelta: giusticate questo fenomeno

.....

Provate a modificare di poco la frequenza del generatore (es. 99 kHz) e verificate come cambia la
presentazione

#### 4.3 Effetto dell'aliasing nel dominio del tempo

- Impostate la frequenza del generatore di segnali a fg=101 kHz.
- Riducete ulteriormente la velocità di scansione fino ad avere una frequenza di campionamento pari a f<sub>co</sub>= 100 kHz (con l'oscilloscopio impostato come per il punto precedente).
- Misurate con l'oscilloscopio la frequenza del segnale osservato (aiutatevi con RUN/STOP per bloccare l'immagine)
- La frequenza apparente che misurate vale fs= Hz.
- Giustificate il fenomeno

.....

.....

- Riportate ora la frequenza del generatore di segnali a fg=100 kHz.
- o Giustificate l'immagine ottenuta.

.....

o Provate altre combinazioni frequenza-segnale/frequenza-campionamento.

## 5 Rilevazione sincrona di segnali

Lo scopo di questa esperienza è quello di osservare problemi di sincronismo che si verificare su un segnale composito ottenuto per somma di due sinusoidi a frequenza diversa

## 5.1 Operazioni preliminari

- o Realizzate il circuito sommatore descritto in figura servendovi della piastra per montaggi sperimentali.
- o I valori dei resistori non sono critici.
- Utilizzate cavi coassiali per collegare i generatori alla basetta e le sonde compensate per acquisire i segnali con l'oscilloscopio.
- Per questa parte dell'esperienza vi servono due generatori GEN1 e GEN2 regolati come segue:
  - GEN1 è la scheda utilizzata altre volte e che genera un segnale sinusoidale di frequenza 480 Hz e ampiezza di picco 2 V. (Questi valori sono approssimativi)
  - o GEN2 si predispone per generare una sinusoide, 1 V, no offset, f=2 kHz

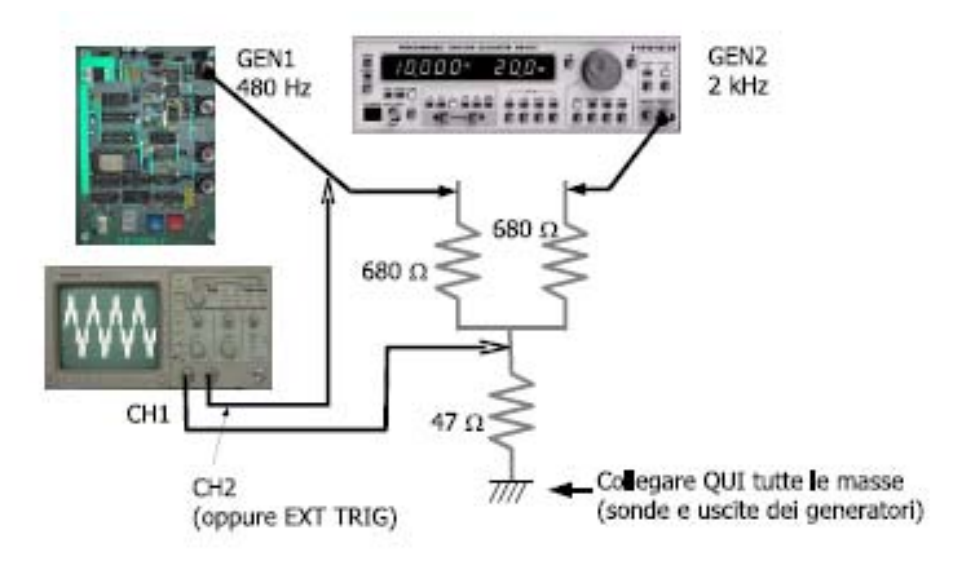

- Il segnale visualizzato dal canale 1 è la somma dei segnali dei due segnali: il segnale prodotto dal generatore
- GEN1 (sinusoide a ≅480 Hz) è quello che si vuole misurare mentre quello prodotto dal generatore GEN2 agisce come disturbo.
- Visualizzate il segnale del canale 1 (es. 250 μs/div) sincronizzando l'oscilloscopio sul canale 1 e successivamente sul canale 2.

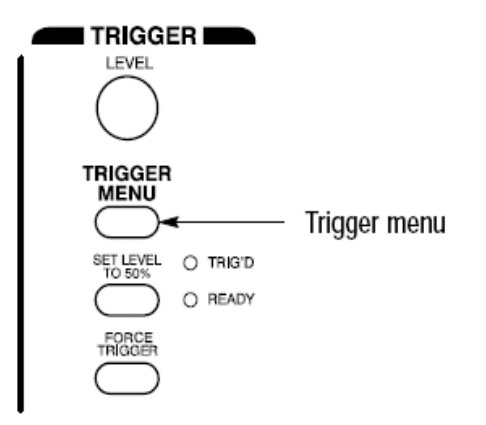

| Tek Run: 1M  | IS/S Sa       | mple<br>[7            | ·}                        |                 |                |                   | ] |
|--------------|---------------|-----------------------|---------------------------|-----------------|----------------|-------------------|---|
|              |               |                       |                           |                 | -              | Edge Source       | L |
|              |               |                       |                           |                 |                | Ch1               | F |
|              |               |                       |                           |                 |                | Ch2               | F |
|              | <b>₽</b>      | ŧ-!- ₽ - - ₽ - - + +- | - <b>8</b> -4-1-41-8<br>- |                 |                | Ext               | F |
|              |               |                       |                           |                 |                | Ext/10            | F |
|              |               |                       | M 50µs                    | Ch1 J           | – 160mV        | AC $\sim$ AC Line | F |
| Type<br>Edge | Source<br>Ch1 | Coupling<br>DC        | Slope<br>7                | Level<br>–160mV | Mode<br>Normal | Holdoff<br>500ns  | ſ |
|              |               |                       |                           |                 |                |                   |   |
|              | $\square$     |                       | $\square$                 | $\square$       |                |                   |   |

• In quale caso e perchè l'immagine è più stabile?

.....

## 5.2 Misurazione

Con l'oscilloscopio sincronizzato sul canale 2 attivate l'operazione di media.

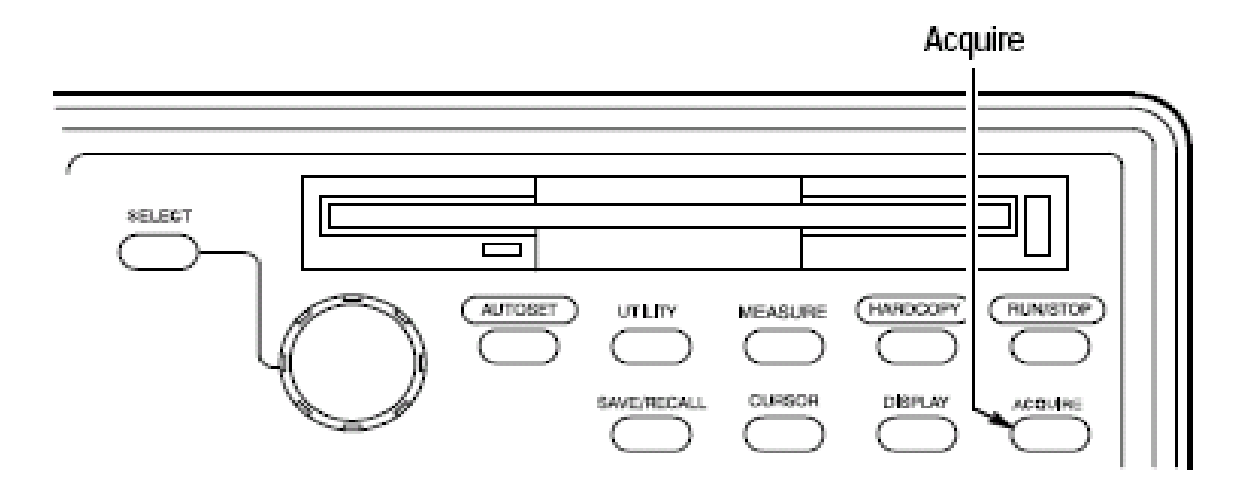

|                |                          |                    |            | Peak Detect<br>(>10µs/div)<br>Envelope | 0 |
|----------------|--------------------------|--------------------|------------|----------------------------------------|---|
|                |                          |                    |            | <br>Average<br>16                      | 0 |
| Mode<br>Sample | Stop After<br>R/S Button | M 500,             | us Ch1 7   | 0 V                                    |   |
|                |                          | $\supset \bigcirc$ | $\bigcirc$ |                                        |   |

- Osservate l'effetto del disturbo che si riduce all'aumentare del numero di medie.
- Provate a modificare il segnale di disturbo (ampiezza, frequenza, forma) e il numero di medie.

 In particolare giustificate il fenomeno che si osserva quando lo frequenza del disturbo è un multiplo intero delle frequenza del segnale (circa 4.8 kHz, ma dovrete cercare il valore più adatto misurando l'effettiva frequenza del generatore GEN1 tramite il counter che avete sul banco).

• Verificate l'effetto della media quando l'oscilloscopio è, sincronizzato sul canale 1.

## Come esercitarsi a casa

Se non disponete di un oscilloscopio ne potete scaricare una versione virtuale dal sito http://ladispe.eln.polito.it (sezione SWILAB).

Se invece volete lavorare con strumenti reali e possedete un PC, potete trasformare la vostra scheda audio in oscilloscopio, generatore di segnali, voltmetro a vero valore efficace e analizzatore di spettro con il programma disponibile nel sito www.sermis.polito.it (sezione ITP)

## Copyright

Questa dispensa è di proprietà del Politecnico di Torino e puo' essere liberamente usata dagli studenti del Politecnico di Torino per la preparazione agli esami, ma è vietato qualsiasi uso diverso. Copyright c°2007 Politecnico di Torino, corso Duca degli Abruzzi 24, 10129 Torino, Italy